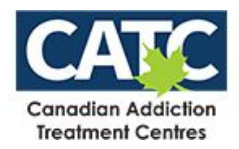

## Specifying a Preferred Pharmacy in VirtualCare

VirtualCare offers a *Preferred Pharmacy* setting to streamline eFaxing prescriptions to a specified pharmacy for your location.

1

Login to VirtualCare and click the location name, in the top right corner of the screen and select **Preferred Pharmacy.** 

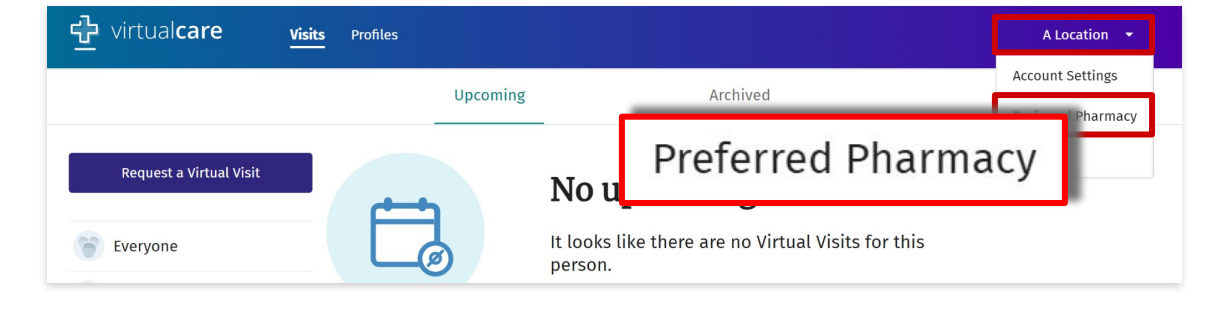

Search the preferred pharmacy for your location by pharmacy name and select the preferred pharmacy.

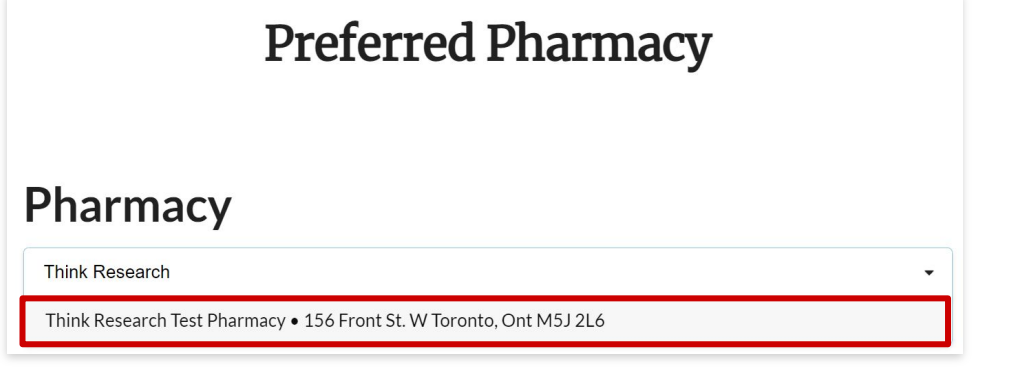

Review the saved *Preferred Pharmacy*. Verify the correct pharmacy and location has been selected. The *Preferred Pharmacy* is now saved and will be the default pharmacy for all prescriptions going forward.

Note: The physician will be able to send to a different pharmacy if requested by the patient.

## **Preferred Pharmacy**

## Pharmacy

Think Research Test Pharmacy 156 Front St. W Toronto, Ont M5J 2L6 Phone: +1(647)694-4581

Ô